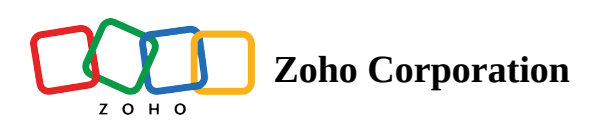

# **Automatic field detection**

A fillable PDF is an interactive PDF with form fields that can be filled in with information by the reader when opened on compatible applications. When a fillable PDF is uploaded to Zoho Sign, it detects the form fields in the PDF and converts them into Zoho Sign fields. This feature simplifies the field addition process and helps save time, especially for lengthy documents and application forms.

For example, consider a landlord who needs to send a background verification form and lease documents to their prospective tenants. When the documents are in the form of a fillable PDF, it's much easier to use Zoho Sign to send them to the prospective tenants to get their signature. Since Zoho Sign automatically detects the form fields in the PDF and converts them into Zoho Sign fields for the recipients, the landlord doesn't need to add the fields one by one by dragging and dropping from the fields menu into the documents.

(i) Please find a sample fillable PDF attached at the bottom.

### How to send a fillable PDF out for signature

- 1. Log in to Zoho Sign.
- 2. Select **Send for Signatures** in the home page.

|                                     | Sign                        | Q ~ Search | • |
|-------------------------------------|-----------------------------|------------|---|
| ि<br>Sign                           |                             |            | < |
| E<br>Documents                      |                             | *          |   |
| Templates                           | Send for signatures Sign yo | urself     |   |
| උ<br>SignForms                      |                             |            |   |
| ा।<br>Reports                       |                             |            |   |
| Optimization (Contraction) Settings |                             |            |   |
| +                                   |                             |            |   |
|                                     |                             |            |   |
|                                     |                             |            |   |
|                                     |                             |            |   |
|                                     |                             |            |   |

3. Upload the fillable PDF files from your internal storage or import them from cloud. If your fillable PDFs are successfully uploaded, you will see a pop-up on the screen saying, *"Fillable fields detected. You can manage them in the next page."* 

|                       | 🛃 Sign                                                                                                    | Form fields detected. You can manage them in the next page. | × Search | Q   v 🚳    |  |
|-----------------------|----------------------------------------------------------------------------------------------------|-------------------------------------------------------------|----------|------------|--|
| <b>급</b><br>Sign      | Send for signatures                                                                                                    |                                                             |          |            |  |
| E<br>Documents        |                                                                                                    |                                                             |          |            |  |
| Templates             |                                                                                                    |                                                             |          |            |  |
| <b>උ</b><br>SignForms | • Comparing the second second seco | <br>Drag files here                                         |          |            |  |
| L)<br>Reports         |                                                                                                    | or<br>Add.decument                                          |          |            |  |
| Settings              | Non-Disclosure Agreement 1                                                                                                    |                                                             |          |            |  |
|                       | Document name Non-Discle                                                                                                    | osure Agreement                                             |          |            |  |
|                       | Send in order     Add me     Add bulk recipients                                                                                                    |                                                             |          |            |  |
|                       |                                                                                                    |                                                             |          |            |  |
|                       |                                                                                                    |                                                             |          | <u>~</u> . |  |
|                       | Continue Save & close                                                                                                    |                                                             |          |            |  |

- 4. Add the document name.
- 5. Add recipient details, such as email address, name, recipient action, and authentication type, then select your preferred recipient language, optionally add a private note to your recipient, and click **Continue** to

proceed to the document viewer. Alternatively, click **Save & Close** if you wish to save the document for later use.

6. Choose Assign fields to a recipient in the How would you like to proceed with form fields? pop-up.

| Documents        | Non-Disclosure Agreement                                                                                                    | 1/2                                                                                                    | Actions - Back Send                                                                                                    | Recipients                                                                                                    |
|------------------|----------------------------------------------------------------------------------------------------|----------------------------------------------------------------------------------------------------|----------------------------------------------------------------------------------------------------|----------------------------------------------------------------------------------------------------|
| Non-Disclosure 🗸 |                                                                                                    | How would you like to proceed with form fields?                                                                                                    |                                                                                                    | B barbara.williams@securesi<br>barbara.williams@securesi                                                                                                    |
|                  | THIS CO                                                                                                    | <ul> <li>Ignore form fields</li> <li>Assign fields to a recipient</li> </ul>                                                                                                    |                                                                                                    |                                                                                                    |
|                  | (collectively, the "F                                                                                                    | <u>Cancel</u>                                                                                                    | or Proceed                                                                                                    | Fields                                                                                                    |
|                  | <ul> <li>(collectively, the 'F</li> <li>Collectively, the 'F</li> <li>The Partie relationships (colle discussions to fur other certain Confi apply to such Con</li> <li>Conference of the therein, and for hereby acknowled</li> <li>1. The information and m reasonably unders such information's either of them owe action in connection confidentiality of it and/or control, up thereof all Confide expiration hereof, a person to execute clauses (i) through agents already sub nor with legal cour obligation to maint</li> </ul> | arries and each individuality a "Party").<br>s are exploring the possibility of engaging in one or more mut<br>clively, the "Business Relationship"). The Parties recognize<br>her the Business Relationship, it will be necessary for each<br>dential Information (as defined below). Each Party desires to<br>idential Information.<br><b>IREFORE,</b> for and in consideration of the foregoing, of the pro-<br>or other good and valuable consideration, the receipt and<br>ged, the Parties do hereby agree as follows:<br>e Parties shall (i) use reasonable efforts to maintain the<br>aterials, whether oral, written or in any form whatsoever, or<br>tood, from legends, the nature of such information itself and<br>disclosure, to be confidential and/or proprietary thereto or<br>s a duty of nondisclosure (collectively, "Confidential Information<br>to therewith, including without limitation at least the action that<br>is comparable proprietary assets; (iii) to the extent within the<br>on termination of this Agreement for any reason, immediate<br>nitial Information not licensed or authorized to be used or enj<br>and (iv) with respect to any person to which disclosure is cor<br>a nagreement providing for the treatment of Confidential<br>iii). The foregoing shall not require separate written agreem-<br>ject to written agreements substantially conforming to the req-<br>sel, certified public accountants, or other professional advis<br>ain the confidences of clients. | re mutually beneficial business<br>gnize that in the course of their<br>re ach Party to disclose to the<br>sires to set forth the terms that<br>the promises and covenants set<br>it and sufficiency of which are<br>tain the confidentiality of the<br>ever, of the other that may be<br>elf and/or the circumstances of<br>elo or to third parties to which<br>formation"); (ii) take reasonable<br>on that each takes to protect the<br>in their respective possession<br>hediately return to the provider<br>or enjoyed after termination or<br>b is contemplated, require such<br>dential Information set forth in<br>greements with employees and<br>the requirements of this Section<br>I advisers under a professional | II       Signature       III       Initial       Image         III       Stamp       III       Image       Image       Image         III       Company       Image       Image       Image       Image       Image         III       Company       Image       Image |

#### Note:

Selecting **Ignore form fields** will ignore the existing form fields in the PDF and you would need to add fields via drag-and-drop.

Selecting **Assign form fields to a recipient** this will convert the form fields in the PDF into Zoho Sign fields.

7. Choose the recipient to whom you want to assign the form fields to and click **Proceed**.

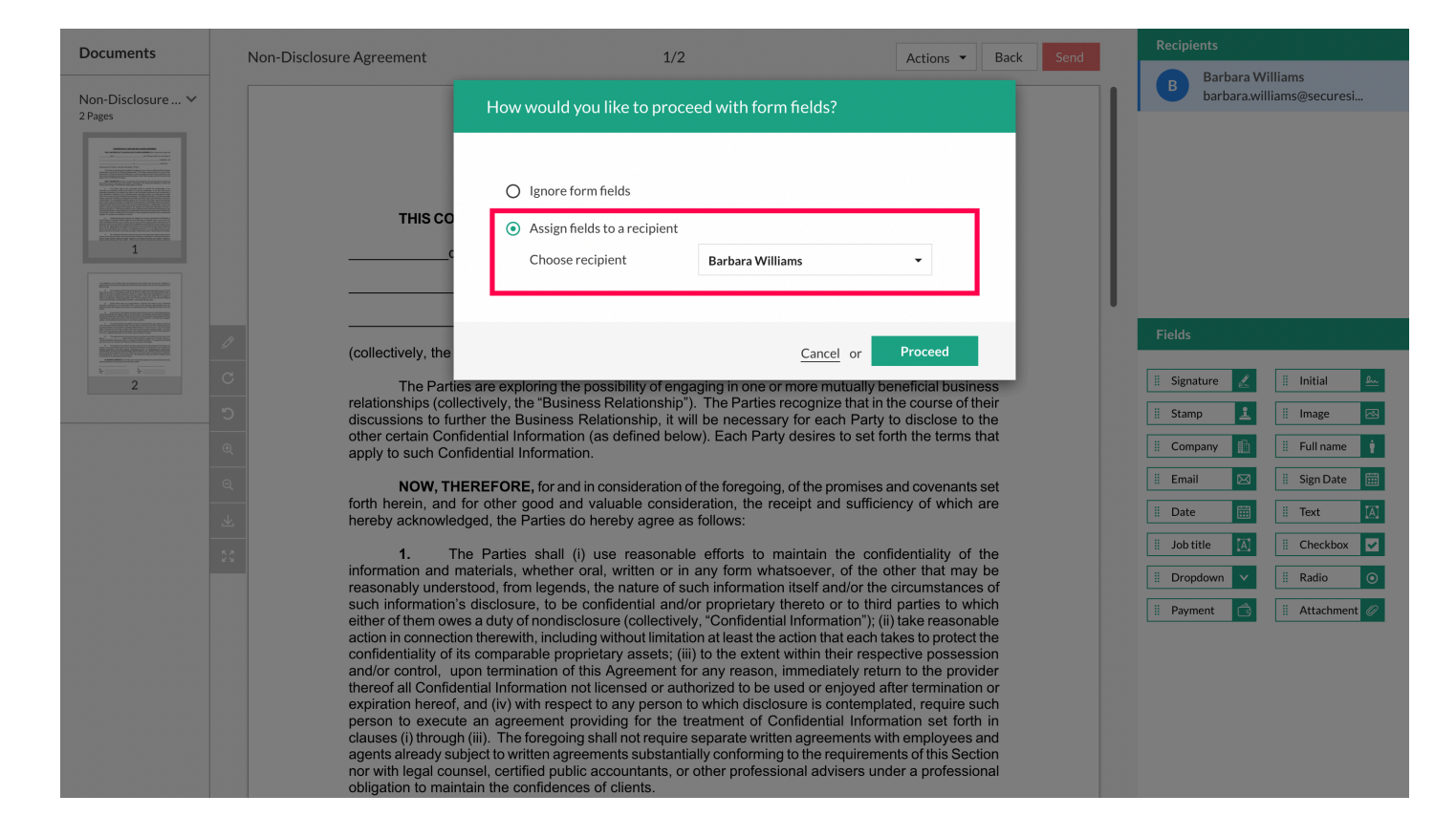

#### Note:

Form fields in the PDF will be converted into Zoho Sign fields after assigning fields to a recipient. You can format these fields by clicking on them. You will also be able to change the recipient assigned to a field while formatting it.

8. You can additional fields via drag-and-drop if you want to.

#### Note:

Zoho Sign currently doesn't convert radio fields into Zoho Sign fields

9. Click **Send** when your document is ready.

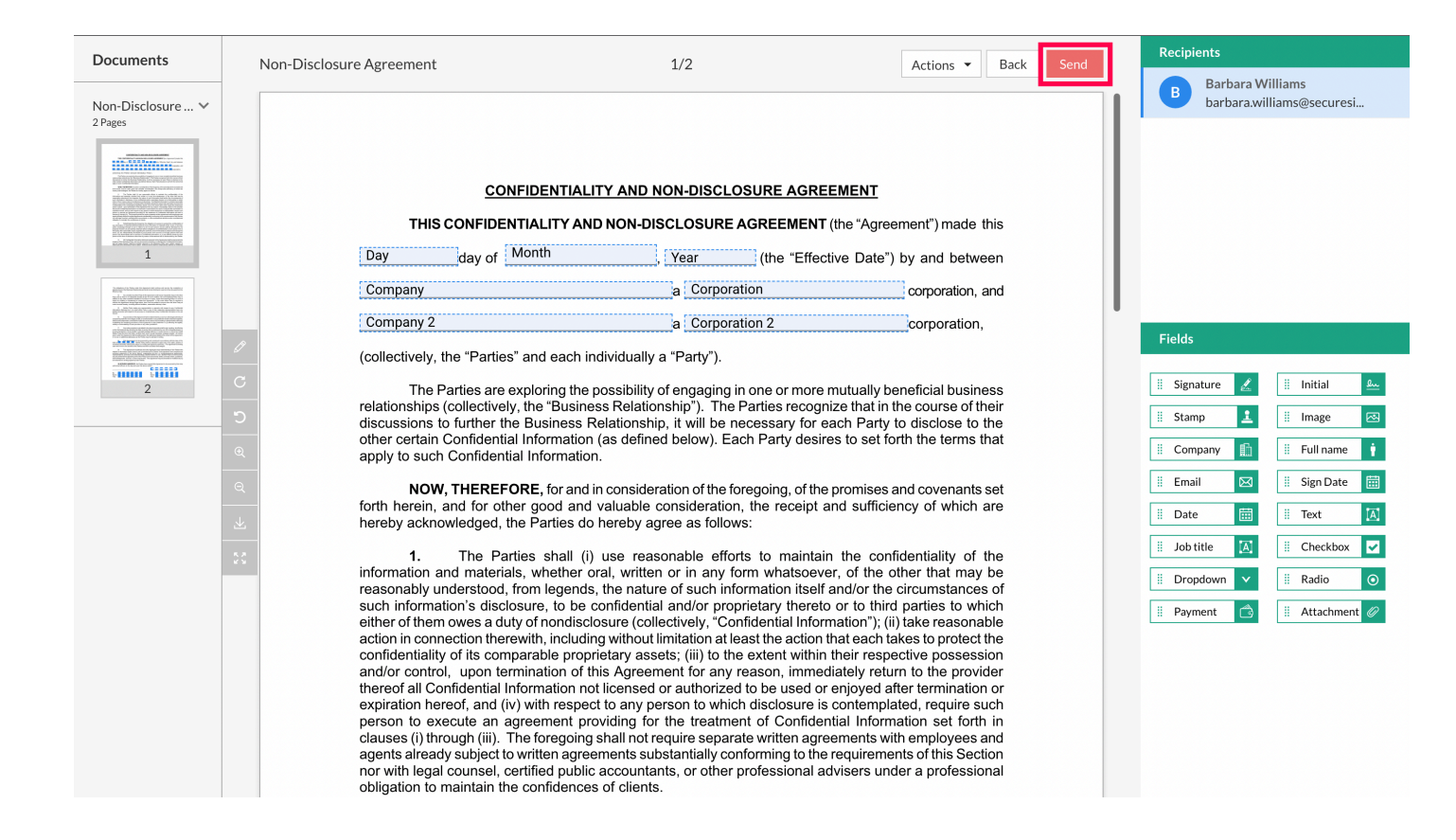

10. Verify the number of fields added for each recipient in the confirm details pop-up and click **Confirm**, to send the document to your recipients.

| Documents                                                                                                    | Non-Disclosure Agreement                                                                                                    | 1/2                                                                                                    | Actions  Back Send                                                                                                    | Recipients                                                                                                    |
|----------------------------------------------------------------------------------------------------|----------------------------------------------------------------------------------------------------|----------------------------------------------------------------------------------------------------|----------------------------------------------------------------------------------------------------|----------------------------------------------------------------------------------------------------|
| Non-Disclosure 🗸<br>2 Pages                                                                                                    |                                                                                                    | Confirm details                                                                                                    |                                                                                                    | Barbara Williams<br>barbara.williams@securesi                                                                                                    |
| Landon and the second second s | CO<br>THIS CONFIDE<br>Day day of<br>Company<br>Company 2                                                                                                    | Please verify the number of fields added for each recipien<br>confirm<br>Recipient<br>barbara.williams@securesign24x7.com                                                                                                    | t and<br>Fields this<br>15 , and<br>1,                                                                                                    |                                                                                                    |
|                                                                                                    | <ul> <li>(collectively, the "Parties</li> <li>C</li> <li>The Parties are entropy</li> <li>discussions to further the other certain Confidential apply to such Confidential apply to such Confidentia</li> <li>NOW, THEREFO</li> <li>forth herein, and for othe hereby acknowledged, the</li> </ul>                                                                                                    | Cancel or Cancel or Cancel or Cancel or Cancel or Cancel or Cancel or Cancel or Cancel or Cancel or Cancel or Subject on Subject on | onfirm<br>by Deneticial Dusiness<br>it in the course of their<br>arty to disclose to the<br>et forth the terms that<br>ses and covenants set<br>fficiency of which are                                                                                                    | Fields         II Signature       II Initial         II Stamp       II Initial         II Stamp       II Initial         II Company       II Full name         II Email       II Sign Date         II Date       II Text |
|                                                                                                    | 1. The Partie<br>information and materials,<br>reasonably understood, fr<br>such information's discloss<br>either of them owes a duty<br>action in connection therew<br>confidentiality of its compa<br>and/or control, upon term<br>thereof all Confidential Info<br>expiration hereof, and (iv)<br>person to execute an agr<br>clauses (i) through (iii). Th<br>agents already subject to w<br>nor with legal counsel, cert<br>obligation to maintain the o | is shall (i) use reasonable efforts to maintain the whether oral, written or in any form whatsoever, of the metagends, the nature of such information itself and/or ure, to be confidential and/or proprietary thereto or to of nondisclosure (collectively, "Confidential Information", including without limitation at least the action that ear table proprietary assets; (iii) to the extent within their rination of this Agreement for any reason, immediately immation not licensed or authorized to be used or enjoye with respect to any person to which disclosure is conter eement providing for the treatment of Confidential Information if foregoing shall not require separate written agreements substantially conforming to the require tiffed public accountants, or other professional advisors confidences of clients.                                                                                                    | confidentiality of the<br>ne other that may be<br>the circumstances of<br>third parties to which<br>"); (ii) take reasonable<br>ch takes to protect the<br>espective possession<br>return to the provider<br>ad after termination or<br>mplated, require such<br>formation set forth in<br>ts with employees and<br>ements of this Section<br>a under a professional | I Job title     II     Checkbox     II       II     Dropdown     II     Radio     III       II     Payment     III     Attachment     III                                                                                |

## How does AI document fields detection work?

The AI document field detection features help senders save time by automatically scanning your document content, detecting empty space for document fields to be assigned for your recipients, and placing them in your document.

- 1. In the document fields viewer window, click **Detect fields**.
- 2. Choose the recipient to assign the fields and select the document.
- 3. Click **Detect and insert**.
- 4. Check the field's alignment and data labels, then click **Send** when your document is ready.

|                       | ZYLKER |                     | Search        | Q   V 📰 Zylker Admin | • 🖓 🚳 |
|-----------------------|--------|---------------------|---------------|----------------------|-------|
| ل<br>Sign             |        |                     |               |                      | <     |
|                       |        |                     |               |                      |       |
| <b>T</b> emplates     |        | Send for signatures | Sign yourself |                      |       |
| <b>2</b><br>SignForms |        |                     |               |                      |       |
| Reports               |        |                     |               |                      |       |
| Settings              |        |                     |               |                      |       |
| +                     |        |                     |               |                      |       |
|                       |        |                     |               |                      |       |
|                       |        |                     |               |                      |       |
|                       |        |                     |               |                      |       |
|                       |        |                     | •             |                      |       |
|                       |        |                     |               |                      | C     |

- You can only select three documents at a time and detect fields for up to 15 pages per document at a time.
- Currently, we support only text and checkbox fields.